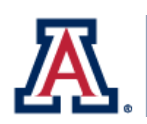

## **Terms and Definitions:**

## **All Funds Module**

| Term/Icon                           | Definition                                                                                                    | Module Tab              |
|-------------------------------------|----------------------------------------------------------------------------------------------------|-------------------------|
|                                     | Click on the icon to open a Plan File.                                                                                                    | Main Screen             |
| !                                   | You will see a warning sign appear under the Comment Flag<br>when a variance threshold is reached (currently greater than<br>5% or \$50,000). Enter a comment to explain the variance and<br>save to clear the flag.                                                                                                    | Consolidated<br>Summary |
| <del>Q</del>                        | "Drill-in icon" - This feature allows users to view data in more detail by Planning Fund and Org.                                                                                                    | Consolidated<br>Summary |
| Ø                                   | Click on the icon to attach supporting documentation for the request. Users also have the option to attach a file with their narrative as an alternative to the Narrative tab.                                                                                                    | All tabs                |
| % Change \$ Change<br>FY2024 FY2020 | "\$ and % Change" - Year over year analysis for prior, current,<br>and planned years.                                                                                                    | Consolidated<br>Summary |
| Comment<br>Flag                     | "Comment Flag' column - You will see a warning sign appear<br>under the Comment Flag when a variance threshold is reached<br>(currently greater than 5% or \$50,000). Enter a comment to<br>explain the variance and save to clear the flag.                                                                                                    | Consolidated<br>Summary |
| CONSOLIDATED SUMMARY                | "CONSOLIDATED SUMMARY "tab - Summary report of<br>historical, current, and planning years by budget category. The<br>report mirrors the format of the Planning Fund Review<br>available in the Operating Budget Module and includes the<br>aggregate total of all planned years submitted in the<br>Operating Budget module by orgs within a college/division.<br>Each category includes a "Drill" icon that enables users to see<br>data making up a particular budget group; the data is<br>displayed by Planning Fund and Org. | Consolidated<br>Summary |

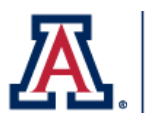

| PLANNING FUND REVIEW                                                                                                    | "PLANNING FUND REVIEW" tab - Displays aggregated data by<br>Planning Funds. The report mirrors the format of the Planning<br>Fund Review available in the Operating Budget Module and<br>includes the aggregate total of historical actuals, current year<br>forecast and budget year submitted in the Operating Budget<br>Module by orgs within a college/division. | Planning Fund<br>Review |
|----------------------------------------------------------------------------------------------------|----------------------------------------------------------------------------------------------------|-------------------------|
| Plan File                                                                                                    | Planning file for a college/division. Includes the aggregated data submitted in the Operating Budget module by orgs belonging to the college/division.                                                                                                    | Main Screen             |
| Planning Fund                                                                                                    | A planning dimension to plan by Fund groupings (i.e. State,<br>Designated, Aux, etc.). A planning fund will include multiple<br>KFS sub funds groups. Planning Fund crosswalk reports are<br>available in Axiom.                                                                                                    | Planning Fund<br>Review |
| Step     Status       1     2     3       Status     Image: Constraint of the state of the state of the | <ul> <li>Step &amp; Status</li> <li>Step 1 - Status: All Funds Review. Plan file is with submitter</li> <li>Step 2 - Status: All Funds Approval. Plan file has been routed to college/division approver.</li> <li>Step 3 - Status: With Office of Budget and Planning. Plan file has been approved and routed to OBP.</li> </ul>                                     | Main Screen             |